# NEW TIME AND ABSENCE SYSTEM TL/ABS APPROVER TOUCHPOINT

September 23, 2021

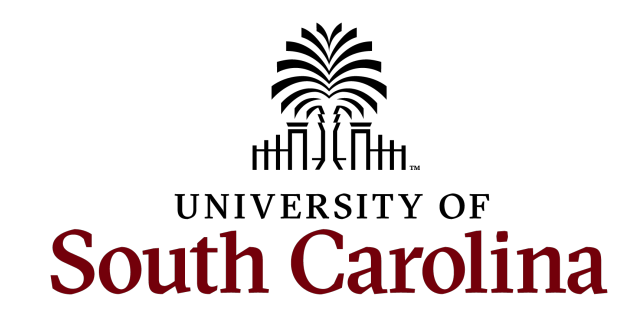

# TODAY'S AGENDA

- Cancel an Absence Request in Employee Self Service
- Approving Canceled Absence Requests
- Cancel an Absence Request on Behalf of an Employee
- Partial Day Absence Request
- FMLA Documentation
- Indicating Comp Time on Timesheets
- Timesheet Icons
- Managing Exceptions
- Entering Time to the Minute on the Timesheet
- What to do on a Timesheet for a Paid UofSC Holiday
- Understanding Timesheet Status
- Get Employees Sort Options
- Tips and Reminders
- Fixes on the Way

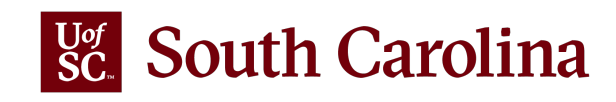

### **CANCEL AN ABSENCE IN EMPLOYEE SELF SERVICE**

| < Time                                                                         | Cancel Absences                                                   |                                                                                         |
|--------------------------------------------------------------------------------|-------------------------------------------------------------------|-----------------------------------------------------------------------------------------|
| Job Record Administrative Coordinator I                                        |                                                                   |                                                                                         |
| View Requests                                                                  | 3 rows<br>08/31/2021                                              | Select the appropriate request and click the <b>Cancel Absence</b> button.              |
| Sick Leave                                                                     | 7.5 Hours >                                                       | Cancel Absence                                                                          |
| Submitted Sick Leave                                                           | Return to Cancel Absences                                         | Cancel Absence                                                                          |
| Approved                                                                       |                                                                   | Job Record Administrative Coordinator I<br>Absence Name Annual Leave<br>Reason Personal |
|                                                                                |                                                                   | Start Date 08/31/2021<br>End Date 08/31/2021<br>Duration 7.50 Hours                     |
| <b>Note:</b> If the absence request has been                                   | Attachments                                                       | Status Approved<br>Comments                                                             |
| approve the canceled request before                                            | You have not added any Attachments. Add Attachment Cancel Details |                                                                                         |
| another absence can be requested and it is no longer visible on the timesheet. | Request History                                                   | Comments                                                                                |

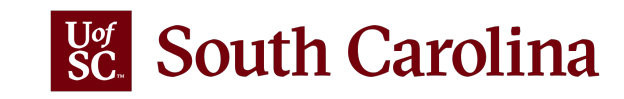

# **APPROVING CANCELED ABSENCE REQUESTS**

All approved absence requests that are canceled, must be approved by the manager. To approve the canceled request, scroll to the right on the **Multiple Absence Requests** page and click the **Cancel Absence Requests** link. This will take you to the Cancel Absence Request page.

South Carolina

|                          |                                                                                                    |                                                                                                    |                                                                                                    |                                                                                                    | New Window                                                                                                    |                                                                                                    |                                                                                                    |                                                                                                    |                                                                                                    |                                                                                                    |
|--------------------------|----------------------------------------------------------------------------------------------------|----------------------------------------------------------------------------------------------------|----------------------------------------------------------------------------------------------------|----------------------------------------------------------------------------------------------------|----------------------------------------------------------------------------------------------------|----------------------------------------------------------------------------------------------------|----------------------------------------------------------------------------------------------------|----------------------------------------------------------------------------------------------------|----------------------------------------------------------------------------------------------------|----------------------------------------------------------------------------------------------------|
|                          |                                                                                                    |                                                                                                    |                                                                                                    |                                                                                                    |                                                                                                    |                                                                                                    |                                                                                                    |                                                                                                    |                                                                                                    |                                                                                                    |
|                          |                                                                                                    |                                                                                                    |                                                                                                    |                                                                                                    |                                                                                                    |                                                                                                    |                                                                                                    |                                                                                                    |                                                                                                    |                                                                                                    |
|                          |                                                                                                    |                                                                                                    |                                                                                                    |                                                                                                    |                                                                                                    |                                                                                                    |                                                                                                    |                                                                                                    |                                                                                                    |                                                                                                    |
|                          |                                                                                                    |                                                                                                    |                                                                                                    |                                                                                                    | Can                                                                                                    | cel Absence Requ                                                                                                    | ests                                                                                                    |                                                                                                    |                                                                                                    |                                                                                                    |
|                          |                                                                                                    |                                                                                                    |                                                                                                    |                                                                                                    |                                                                                                    |                                                                                                    |                                                                                                    |                                                                                                    |                                                                                                    |                                                                                                    |
|                          |                                                                                                    |                                                                                                    |                                                                                                    |                                                                                                    |                                                                                                    |                                                                                                    | i i 1-                                                                                                    | 5 of 11 👻 🕽                                                                                                    |                                                                                                    | Viev                                                                                                    |
|                          |                                                                                                    |                                                                                                    |                                                                                                    |                                                                                                    |                                                                                                    |                                                                                                    |                                                                                                    |                                                                                                    |                                                                                                    |                                                                                                    |
| *Start Date              | *End Date                                                                                                    | *Absence Name                                                                                                    | Reason                                                                                                    | Duration                                                                                                    | Attachment                                                                                                    | Balance                                                                                                    | Entry Source                                                                                                    | Status ≜                                                                                                    |                                                                                                    |                                                                                                    |
| <sup>1t</sup> 09/09/2021 | 09/10/2021                                                                                                    | Annual Leave                                                                                                    | Personal                                                                                                    | 15 Hours                                                                                                    | View                                                                                                    | 353.75<br>Hours                                                                                                    | Employee<br>Absence<br>Request                                                                                                    | Submitted                                                                                                    |                                                                                                    |                                                                                                    |
| nt 09/22/2021            | 09/23/2021                                                                                                    | Annual Leave                                                                                                    | Personal                                                                                                    | 15 Hours                                                                                                    | View                                                                                                    | 353.75<br>Hours                                                                                                    | Employee<br>Absence<br>Request                                                                                                    | Submitted                                                                                                    |                                                                                                    |                                                                                                    |
| nt 08/13/2021            | 08/13/2021                                                                                                    | Sick Leave                                                                                                    | Personal                                                                                                    | 7.5 Hours                                                                                                    | View                                                                                                    | 1133.34<br>Hours                                                                                                    | Employee<br>Absence<br>Request                                                                                                    | Submitted                                                                                                    |                                                                                                    |                                                                                                    |
| 09/10/2021               | 09/10/2021                                                                                                    | Annual Leave                                                                                                    | Personal                                                                                                    | 7.5 Hours                                                                                                    | View                                                                                                    | 191.40<br>Hours                                                                                                    | Employee<br>Absence<br>Request                                                                                                    | Submitted                                                                                                    |                                                                                                    |                                                                                                    |
| 08/06/2021               | 08/06/2021                                                                                                    | Annual Leave                                                                                                    | Personal                                                                                                    | 7.5 Hours                                                                                                    | View                                                                                                    | 191.40<br>Hours                                                                                                    | Employee<br>Absence<br>Request                                                                                                    | Submitted                                                                                                    |                                                                                                    |                                                                                                    |
|                          |                                                                                                    |                                                                                                    |                                                                                                    |                                                                                                    | 1                                                                                                    |                                                                                                    |                                                                                                    |                                                                                                    |                                                                                                    |                                                                                                    |
|                          |                                                                                                    |                                                                                                    |                                                                                                    |                                                                                                    |                                                                                                    | 1                                                                                                    | ₽¢€                                                                                                    |                                                                                                    |                                                                                                    |                                                                                                    |
|                          |                                                                                                    |                                                                                                    |                                                                                                    |                                                                                                    |                                                                                                    |                                                                                                    |                                                                                                    |                                                                                                    |                                                                                                    |                                                                                                    |
| Push Back                | Forecast                                                                                                    |                                                                                                    |                                                                                                    |                                                                                                    |                                                                                                    |                                                                                                    |                                                                                                    |                                                                                                    |                                                                                                    |                                                                                                    |
| )                        | *Start Date         1t       09/09/2021         1t       09/22/2021         1t       08/13/2021         1t       08/13/2021         1       08/06/2021 | *Start Date       *End Date         1t       09/09/2021       09/10/2021         1t       09/22/2021       09/23/2021         1t       08/13/2021       08/13/2021         1t       08/13/2021       08/13/2021         1t       08/06/2021       08/06/2021         1       08/06/2021       08/06/2021         Push Back       Forecast | *Start Date       *End Date       *Absence Name         1t       09/09/2021       09/10/2021       Annual Leave         1t       09/22/2021       09/23/2021       Annual Leave         1t       08/13/2021       08/13/2021       Sick Leave         1t       09/10/2021       09/10/2021       Annual Leave         1t       08/06/2021       08/06/2021       Annual Leave         1       08/06/2021       08/06/2021       Annual Leave | *Start Date         *End Date         *Absence Name         Reason           1t         09/09/2021         09/10/2021         Annual Leave         Personal           1t         09/22/2021         09/23/2021         Annual Leave         Personal           1t         08/13/2021         08/13/2021         Sick Leave         Personal           1t         08/10/2021         08/13/2021         Sick Leave         Personal           1         08/06/2021         08/06/2021         Annual Leave         Personal           1         08/06/2021         08/06/2021         Annual Leave         Personal | *Start Date         *End Date         *Absence Name         Reason         Duration           1         09/09/2021         09/10/2021         Annual Leave         Personal         15 Hours           1         09/22/2021         09/23/2021         Annual Leave         Personal         15 Hours           1         09/13/2021         09/13/2021         Sick Leave         Personal         7.5 Hours           1         08/13/2021         09/10/2021         Annual Leave         Personal         7.5 Hours           1         08/06/2021         08/06/2021         Annual Leave         Personal         7.5 Hours | *Start Date         *End Date         *Absence Name         Reason         Duration         Attachment           1t         09/09/2021         09/10/2021         Annual Leave         Personal         15 Hours         View           1t         09/22/2021         09/23/2021         Annual Leave         Personal         15 Hours         View           1t         09/22/2021         09/23/2021         Annual Leave         Personal         15 Hours         View           1t         08/13/2021         08/13/2021         Sick Leave         Personal         7.5 Hours         View           1         09/10/2021         09/10/2021         Annual Leave         Personal         7.5 Hours         View           1         08/06/2021         08/06/2021         Annual Leave         Personal         7.5 Hours         View | *Start Date         *End Date         *Absence Name         Reason         Duration         Attachment         Balance           It         09/09/2021         09/10/2021         Annual Leave         Personal         15 Hours         View         353.75<br>Hours           It         09/22/2021         09/23/2021         Annual Leave         Personal         15 Hours         View         353.75<br>Hours           It         08/13/2021         08/13/2021         Sick Leave         Personal         7.5 Hours         View         1133.34<br>Hours           It         08/10/2021         09/10/2021         Annual Leave         Personal         7.5 Hours         View         191.40<br>Hours           It         08/06/2021         08/06/2021         Annual Leave         Personal         7.5 Hours         View         191.40<br>Hours           It         08/06/2021         08/06/2021         Annual Leave         Personal         7.5 Hours         View         191.40<br>Hours | *Start Date       *End Date       *Absence Name       Reason       Duration       Attachment       Balance       Entry Source         11       09/09/2021       09/10/2021       Annual Leave       Personal       15 Hours       View       353.75       Absence Absence       Absence Name       Request       Thours       View       353.75       Absence       Absence       Amoual Leave       Personal       15 Hours       View       353.75       Absence       Absence       Absenc | Start Date       •End Date       *Absence Name       Reason       Duration       Attachment       Balance       Entry Source       Status A         1       09/09/2021       09/10/2021       Annual Leave       Personal       15 Hours       View       353.75       Employee       Submitted         1       09/02/2021       09/23/2021       Annual Leave       Personal       15 Hours       View       353.75       Employee       Submitted         1       08/13/2021       08/13/2021       Sick Leave       Personal       7.5 Hours       View       1133.34       Employee       Submitted         1       08/06/2021       08/13/2021       Annual Leave       Personal       7.5 Hours       View       191.40       Employee       Submitted         1       08/06/2021       08/06/2021       Annual Leave       Personal       7.5 Hours       View       191.40       Employee       Submitted         1       08/06/2021       08/06/2021       Annual Leave       Personal       7.5 Hours       View       191.40       Employee       Submitted         1       08/06/2021       08/06/2021       Annual Leave       Personal       7.5 Hours       View       191.40       Employee       Submitted | Vert       Tend Date       'Absence Name       Reason       Duration       Attachment       Balance       Entry Source       Status A         1       09/09/2021       09/10/2021       Annual Leave       Personal       15 Hours       View       353.75       Employee<br>Request       Submitted         1       09/02/2021       09/23/2021       Annual Leave       Personal       15 Hours       View       353.75       Employee<br>Request       Submitted       -         1       09/13/2021       09/13/2021       Annual Leave       Personal       7.5 Hours       View       1133.34       Employee<br>Absence       Submitted         1       09/10/2021       09/10/2021       Annual Leave       Personal       7.5 Hours       View       191.40       Absence<br>Request       Submitted         1       08/06/2021       09/10/2021       Annual Leave       Personal       7.5 Hours       View       191.40       Absence<br>Request       Submitted       -         1       08/06/2021       08/06/2021       Annual Leave       Personal       7.5 Hours       View       191.40       Absence<br>Request       Submitted         1       08/06/2021       08/06/2021       Annual Leave       Personal       7.5 Hours       View |

### **CANCEL AN ABSENCE ON BEHALF OF AN EMPLOYEE**

| Manager Self Service         | Cancel Absences                  | Managers and TL/ARS approvers can now cancel absences on behalf        |
|------------------------------|----------------------------------|------------------------------------------------------------------------|
| Scope                        |                                  | Managers and TEADO approvers can now cancer absences on benan          |
| <ul> <li>My scope</li> </ul> | Administrative Coordinator I     | of an employee in the Time and Absence Workcenter. <b>The canceled</b> |
| ✓ My Work                    | Return to Select Employee        |                                                                        |
| Exceptions                   | View Requests 3 rows             | request will auto-approve at submission and email notifications will   |
| Approvals                    | v T                              | be sent to the employee informing them a cancelation request was       |
| ✓ Links                      | Annual Leave 08/30/2021          | be sent to the employee informing them a cancelation request was       |
| Approve Time and Abrence     | 7.5 Hours                        | submitted and approved on their behalf.                                |
| Mapage Time and Absence      | Sick Leave                       |                                                                        |
| Timesheet                    | ✓ Approved 08192021 3.75 Hours > |                                                                        |
|                              |                                  | It is important to communicate the canceled absence with the           |
| Payable Time Summary         | Sick Leave 08/06/202             | amplavas ta angura thara ia na migundaratanding                        |
| Payable Time Detail          | 7.5 Hours                        | employee to ensure there is no misunderstanding.                       |
| Leave and Compensatory Time  |                                  |                                                                        |
| Weekly Time Calendar         |                                  |                                                                        |
| Request Absence              |                                  | Cancel Absence                                                         |
| View Absence Requests        | Scope C 🐡                        |                                                                        |
| Absence Balances             | ▼ My Scope                       |                                                                        |
| Cancel Absences              | Admi<br>Retur                    | nistrative Coordinator I<br>rn to Cancel Absences                      |
|                              | → My Work                        |                                                                        |
|                              | Exceptions                       | Cancel Absence                                                         |

When a manager or TL/ABS approver submits the cancellation, the action is no longer visible in **view absence requests** as it auto-approves which means there is no workflow to show a pending status.

| My Scope     Administrative Coordinator I     Return to Cancel Absences |            |
|-------------------------------------------------------------------------|------------|
| Return to Cancel Absences                                               |            |
|                                                                         |            |
| cxceptions Absence Details                                              | el Absence |
| Absence Name Annual Leave                                               |            |
| Links Reason Personal                                                   |            |
| pprove Time and Absence Start Date 08/30/2021                           |            |
| End Date 08/30/2021                                                     |            |
| Duration 7.50 Hours                                                     |            |
| Timesheet Status Approved                                               |            |
| Payable Time Summary Comments                                           |            |
| Payable Time Detail Attachments                                         |            |
| Leave and Compensatory Time You have not added any Attachments.         |            |
| Weekly Time Calendar II Cancel Dataile                                  |            |
| Request Absence Request As Employee                                     |            |
| View Absence Requests                                                   |            |
| Absence Balances                                                        | /i         |
| Cancel Absences Request History                                         | >          |
| bsence Processing 🗸                                                     |            |

# **PARTIAL DAY ABSENCE REQUEST**

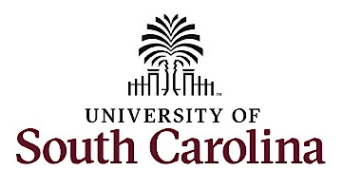

University of South Carolina Absence Management Partial Day Absence Requests

| This job aid outlines how to denote a partial day in an absence request.                                                                                                    |                                                                                                    |
|----------------------------------------------------------------------------------------------------|----------------------------------------------------------------------------------------------------|
| Navigation: Employee Self Service > Time and Absence > Request Absence                                                                                                    |                                                                                                    |
| nformation and Examples                                                                                                    | Screenshots                                                                                                    |
| <ul> <li>Initiating an Absence Request: In order to initiate an absence request including a partial day (leave time for less than a full scheduled work day) take the following steps:</li> <li>Click the Absence Name drop-down arrow to select the appropriate option.</li> <li>Click the Reason drop-down arrow to select the appropriate option.</li> <li>Click the Calendar Icon or type in the field to indicate both a Start Date and End Date as applicable.</li> <li>Click on the Partial Days menu row, which will open the partial day selection menu shown in the next steps.</li> </ul> | Job Record Service Team Manager         "Absence Name         Annual Leave         "Reason         Personal         "Start Date         Duration         7.50         Hours         Partial Days         Check Eligibility |

We know there is a lot of confusion around the partial day absence process, so we created an updated job aid to include how to use/when to use the partial day menu.

Please be sure to share with employees and managers in your area.

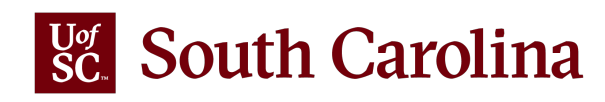

### **FMLA DOCUMENTATION**

| 🗴 Exit                               | USC Extended Absence Request                                                                                                    |   |
|--------------------------------------|----------------------------------------------------------------------------------------------------|---|
|                                      | Next                                                                                                    | - |
| General Information<br>Visited       | Important Information Regarding Family and Medical Leave Act (FMLA)                                                                                                    |   |
| 2 Absence Details<br>Not Started     | Department of Labor Notice: Employee Rights and Responsibilities Under the FMLA.                                                                                                    |   |
| 3 Attachments & Notes<br>Not Started | HR Policy: HR FMLA Policy 1.07                                                                                                    |   |
| Deview and Submit                    | Employee Procedure according to FMLA Request:                                                                                                    |   |
| 4 Not Started                        | • If the leave request is for your own serious health condition, including birth of a child, and is for a period of disability greater than 3 days, submit Form Employee Health Certification Form. |   |
|                                      | • If the leave request is for adoption or foster care of child, submit Certificate of Adoption or Placement of Adoption in lieu of the Employee Health Certification Form.                          |   |
|                                      | If the leave request is to care for a family member, submit Form Family Health Certification Form.                                                                                                  |   |
|                                      | If the leave request is for military leave requests for foreign deployment of your spouse, child, or parent, submit Military Qualifying Exigency.                                                   |   |
|                                      | • If the leave request is to care for a family member who is an active military member with a serious injury or illness, submit Military Caregiver Leave of a Current Service Member.               |   |
|                                      | • If the leave request is to care for a family member who is a covered veteran with serious injury or illness, submit Military Caregiver Leave of a Veteran.                                        |   |

FMLA Medical Documentation is <u>required</u> when requesting extended leave using the **Extended Leave Request** tile in ESS. This sensitive information can only be seen by the Departmental Leave Administrator.

Please do not to include sensitive medical information on any individual leave request for any leave type (i.e. sick, annual, or LOA) with FMLA reasons as this will expose medically sensitive information to managers and TL/ABS Approvers.

| < Time      | Request Absence                                                 | <b>^</b> : @ |
|-------------|-----------------------------------------------------------------|--------------|
| Job Rec     | ord Administrative Assistant                                    | Submit       |
| *Absence Na | me Sick Leave                                                   |              |
| *Reas       | on Select Absence Reason 🗸                                      |              |
| *Start D    | Adoption Leave<br>Adoption Leave/FMLA                           |              |
| End D       | FMLA Family<br>Family Sick Leave                                |              |
| Durat       | ion Military Leave<br>Personal                                  |              |
| Partial Da  | Select Absence Reason<br>Vs Worker's Comp<br>Worker's Comp/FMLA | >            |
|             | Check Eligibility                                               |              |

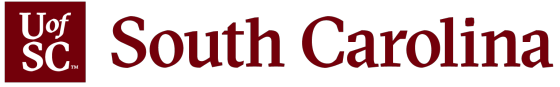

# **INDICATING COMP TIME ON A TIMESHEET**

- The system will automatically pay the overtime rate for all hours worked over 40 in an FLSA workweek (Sunday to Saturday), no action needed other than timesheet approval by manger or TL/ABS approver.
- If your area has internal procedures for compensatory time, the employee must add the comp time indicator to their timesheet (the manager or TL/ABS approver can add during the approval

| process). | Time                                     |                 |                             |                               | Ente                                      | er Time                       |                              |                              |                             | A 🕈 i Ø      |
|-----------|------------------------------------------|-----------------|-----------------------------|-------------------------------|-------------------------------------------|-------------------------------|------------------------------|------------------------------|-----------------------------|--------------|
|           | npl Rec: 0   Dept Id :115300   Administr | ative Assistant |                             |                               |                                           |                               |                              |                              |                             |              |
|           |                                          |                 |                             | •                             | 19 September - 25 Se<br>Weekly Period - P | ptember 2021   S Delivered    |                              |                              |                             |              |
|           |                                          |                 |                             |                               | Scheduled 37.50 Rep                       | orted 0 Hours                 |                              |                              |                             |              |
|           | ew Legend                                |                 |                             |                               |                                           |                               |                              |                              | Save for                    | Later Submit |
|           | *Time Reporting Code                     |                 | 19-Sunday                   | 20-Monday                     | 21-Tuesday                                | 22-Wednesday                  | 23-Thursday                  | 24-Friday                    | 25-Saturday                 | Comp Time    |
|           |                                          |                 | Scheduled OFF<br>Reported 0 | Scheduled 7.5<br>Reported 7.5 | Scheduled 7.5<br>Reported 7.5             | Scheduled 7.5<br>Reported 7.5 | Scheduled 7.5<br>Reported 10 | Scheduled 7.6<br>Reported 10 | Scheduled OFF<br>Reported 0 |              |
|           | GHR - Regular Hours                      | ~               |                             | 7.50                          | 7.50                                      | 7.50                          | 10.00                        | 10.00                        |                             |              |
|           |                                          | Comments        | $\bigcirc$                  | $\bigcirc$                    | $\bigcirc$                                | $\bigcirc$                    | $\bigcirc$                   | $\bigcirc$                   | $\bigcirc$                  |              |

Note: You must scroll to the far right of the timesheet to add the comp time indicator in the field next to Saturday's hours as shown below.

| Tim | esheet Icon and Name | Brief Description                                                                                                    |
|-----|----------------------|----------------------------------------------------------------------------------------------------|
|     | Saved                | The <b>saved</b> icon appears when you enter time on the timesheet, and you click the Save for Later button. Days with this icon have not been submitted for approval.                                                                                                    |
| 0   | Approved             | The <b>approved</b> icon appears when days on your timecard have been successfully submitted and fully approved.                                                                                                    |
| ۵   | Pending Approvals    | The <b>pending approvals</b> icon appears when you enter time for one or more days<br>and click the Submit button. Days with this icon have been successfully<br>submitted for approval.                                                                                                    |
| 0   | Denied               | The <b>denied</b> icon appears when you entered time and submitted a timesheet, but<br>one or more of the days have been denied by either your manager or an<br>authorized Time and Labor/Absence Management departmental approver.                                                                                                    |
| ٢   | Pushed Back          | The <b>pushed back</b> icon appears when you have entered time and submitted a timesheet, but one or more of the days needs to be adjusted as determined by either your manager or an authorized Time and Labor/Absence Management departmental approver.                                                                                                    |
| A   | Exception            | The <b>exception</b> icon appears when you enter time that the system identifies as an exception and flagged as a potential issue. The most common exceptions are you entered more than 24 hours' time worked for one day, you claimed holiday work hours on a non-holiday, or you worked over 40 hours in the workweek and did not select the comp time indicator. |
|     | Absence              | The <b>absence</b> icon appears when you submitted an absence request for one or more days in that timesheet. Days with this icon are not editable on the timesheet                                                                                                    |

### TIMESHEET ICONS

- We continue to receive a high volume of questions from employees, managers, and HR Contacts asking how to check if a timesheet has been approved – please refer to the timesheet icon reference for a detailed description of all statuses.
- Days on timesheets that are marked with a green circle with a white check mark are fully approved.

**Note:** If an employee has an absence request in process/approved it will reflect as view only on the timesheet denoted by the suitcase icon on the day(s), **please note the icon does not indicate approval status**. Approval status for absences can be seen by the employee, manager, and TL/ABS Approver by visiting 'view absence requests' either through self-service or the WorkCenter.

# **MANAGING EXCEPTIONS**

The exception icon appears when you enter time that the system identifies as an exception and flagged as a potential issue. The most common exceptions are:

- Invalid Employee Status employee is entering hours worked on the timesheet for the terminated job. Please be sure to enter hours worked on the active job.
- Quantity cannot be zero 0 zero hours cannot be entered in the timesheet. If there are no hours worked for a specific day, please leave the entry field blank.
- More than 24 Hours Reported cannot enter more than 24 hours worked for a single day
- Work Order Number is Missing applicable for Facilities and Housing only
- Partial Sick Absence (LOAS scheduled work week) Select LOAS if they are sick for a full scheduled work week, applicable to Salaried Exempt Temps only
- Personal Leave Validation (LOAP full scheduled day) Select LOAP if they are requesting personal leave for a full scheduled day, applicable to Salaried Exempt Temps only
- HOLEX only on holiday selecting the time reporting code HOLEX-Worked a Holiday and entering hours worked on a
  day that is not an approved UofSC holiday

Please pay close attention to Fix Exceptions in the workcenter and make the applicable changes. Managing exceptions job aids are available on the <u>Time/Labor and Absence Management Implementation</u> webpage.

If you have questions, please reach out to Judy Timmons.

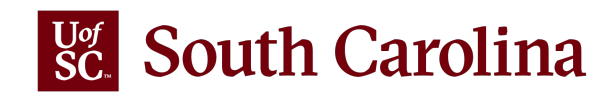

# ENTERING TIME TO THE MINUTE ON THE TIMESHEET

- The decimal place is not the number of minutes worked but it is a calculation of minutes worked over 60.
- 3 hours and 34 minutes would be entered on the timesheet as 3.57 (34 minutes/60 minutes= 0.57).
- This is the same concept of how it was done in ITAMS we just only allowed quarter hours increments.

```
15 minutes = 0.25
(15 minute/60 minutes =0.25)
30 minutes = 0.50
(30 minutes/60 minutes =0.50)
45 minutes = 0.75
(45 minutes/60 minutes = 0.75)
```

**Note:** Departments can continue to enter time in quarter hour increments or enter to the minute.

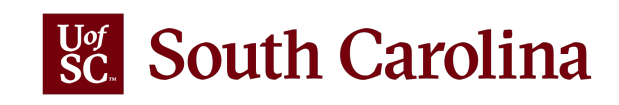

### WHAT TO DO ON A TIMESHEET FOR A PAID UOFSC HOLIDAY

### If the holiday eligible employee did not work and observed the UofSC Holiday:

- Time entry field on timesheet should remain blank on that day
- The Holiday will not show on the timesheet as previously did in ITAMS
- Holiday will be seen in the payable time summary once the time administration process runs on the holiday, independent of timesheet approval (shown below)

### If the holiday eligible employee worked on the UofSC Holiday:

- Salary non-exempt
  - Enter hours worked on the timesheet using the REGHR-Regular time reporting code
  - Will receive holiday compensatory time at an hour for hour rate for all hours worked on the holiday
  - Regular Holiday Pay will be shown in payable time summary
  - Holiday hours will not show on the timesheet as previously did in ITAMS
- Salary exempt
  - Enter hours worked on the timesheet using the HOLEX-Worked a Holiday time reporting code
  - Will receive holiday compensatory time at an hour for hour rate for all hours worked up to average workday
  - Holiday will be seen in the payable time summary once processed
  - Holiday hours will not show on the timesheet as previously did in ITAMS

Note: If an hourly temp or student works the holiday, they enter hours worked on the timesheet using the REGHR-Regular Hours time reporting code and will receive payment at their normal hourly rate for hours worked.

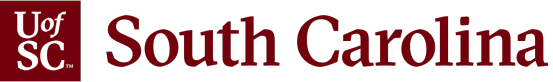

### **GET EMPLOYEES SORT OPTIONS**

### Defaults to alphabetical order by last name

| 🕻 My Homepage                |                 | Timesheet                                                      |            | A M                  | : Ø       |
|------------------------------|-----------------|----------------------------------------------------------------|------------|----------------------|-----------|
| Scope C 🔅                    | Enter Time      |                                                                |            |                      |           |
| <ul> <li>My Scope</li> </ul> | Select Employee |                                                                |            |                      | 1402 rows |
| - My Work                    | Ŧ               |                                                                |            |                      | ŤΨ        |
| Excentions                   |                 | Name/Title/Employee ID - Employee Record - Deptid - Status     | Exceptions | Hours to be Approved |           |
| Approvals v                  |                 | Rabab Abdelfattah<br>Graduate Research Assistant               |            |                      |           |
| ▼ Links                      |                 | Q71011000 - 0 - 155301 - Terminated                            |            |                      |           |
| Approve Time and Absence 🗸 🗸 |                 | Rabab Abdelfattah<br>Graduate Research Assistant               |            |                      |           |
| Manage Time and Absence 🗸 🗸  |                 | Q71011000 - 1 - 155301 - Active                                |            |                      |           |
| Timesheet                    |                 | Madushan Abeysinghe                                            |            |                      |           |
| Payable Time Summary         |                 | Graduate Research Assistant                                    |            |                      |           |
| Payable Time Detail          |                 | N23552933 - 0 - 155901 - Active                                |            |                      |           |
| Leave and Compensatory Time  |                 | Brendan Abiskaroon<br>Undergrad asst                           |            |                      |           |
| Weekly Time Calendar         |                 | G51115961 - 0 - 155401 - Terminated                            |            |                      |           |
| Request Absence              |                 | Lukacs Ablonczy                                                |            |                      |           |
| View Absence Requests        |                 | G34207672 - 0 - 155901 - Terminaled                            |            |                      |           |
| Absence Balances             |                 |                                                                |            |                      |           |
| Cancel Absences              |                 | Graduate Research Assistant                                    |            |                      |           |
| Absence Processing 🗸 🗸       |                 | T39265720 - 0 - 155101 - Terminated                            |            |                      |           |
| Leave Donations 🗸            |                 | Horie Adabi Firouzjaie                                         |            |                      |           |
| ▼ Queries                    |                 | Graouate Research Assistant<br>T39265720 - 1 - 155101 - Active |            |                      |           |
|                              |                 | Sulaimon Adegunju<br>Graduate Research Assistant               |            |                      |           |
|                              |                 |                                                                |            |                      |           |

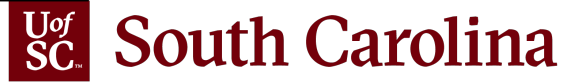

## **GET EMPLOYEES SORT OPTIONS**

### Sort by Exceptions

| 🔇 My Homepage                                                                 | Timesheet                                                                            | Sort ×               | Ø        |
|-------------------------------------------------------------------------------|--------------------------------------------------------------------------------------|----------------------|----------|
| Scope C 🐡<br>• My Scope                                                       | Enter Time                                                                           | Name                 | _        |
| - My Work                                                                     |                                                                                      | Long Description     | 102 rows |
| Exceptions                                                                    | Name/Title/Employee ID - Employee Record - Deptid - Status Exceptions                |                      |          |
| Approvals v                                                                   | Daniel Gleaves       Student Assistant       E47746745 - 1 - 155901 - Active       5 | Hours to be Approved |          |
| Approve Time and Absence $\checkmark$<br>Manage Time and Absence $\checkmark$ | Jie Lin<br>Post-Doctoral Fellow (Jie Lin)<br>N84337593 - 1 - 155401 - Active 2       |                      |          |
| Timesheet                                                                     | Kalah Fraziar                                                                        |                      |          |
| Payable Time Summary                                                          | Research Assistant                                                                   |                      |          |
| Payable Time Detail                                                           | J53946809 - 0 - 155401 - Active 2                                                    |                      |          |
| Leave and Compensatory Time                                                   | Jing Wang<br>GRA                                                                     |                      |          |
| Weekly Time Calendar                                                          | A58050744 - 0 - 155201 - Active 1                                                    | 10.00                |          |
| Request Absence                                                               | Rabab Abdelfattah                                                                    |                      |          |
| View Absence Requests                                                         | Graduate Research Assistant                                                          |                      |          |
| Absence Balances                                                              | Q71011000 - 1 - 155301 - Active                                                      |                      |          |
| Cancel Absences                                                               | Horie Adabi Firouzjaie<br>Graduate Research Assistant                                |                      |          |

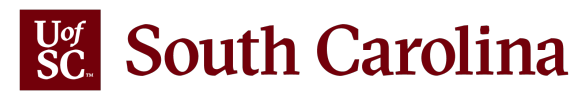

## **GET EMPLOYEES SORT OPTIONS**

### Sort by Hours to be Approved

| K My Homepage                |     |                 | Timesheet                                                             | Sort × Ø                        |
|------------------------------|-----|-----------------|-----------------------------------------------------------------------|---------------------------------|
| Scope                        | C 🔅 | Enter Time      |                                                                       | Name                            |
| <ul> <li>My Scope</li> </ul> |     | Select Employee |                                                                       | Description 102 rows            |
| → My Work                    |     | T               |                                                                       | Long Description                |
| Exceptions                   |     |                 | Name/Title/Employee ID - Employee Record - Deptid - Status Exceptions | Exceptions                      |
| Approvals                    | ~   |                 | Likun Wang<br>Post Doctoral Fellow                                    | ➡ Hours to be Approved<br>40.00 |
| ▼ Links                      |     |                 | P8/549861 - U - 1554U1 - ACTIVE                                       |                                 |
| Approve Time and Absence     | ~   |                 | Jason Schoonover<br>Facilities Assistant                              | 40.00                           |
| Manage Time and Absence      | ~   |                 | F34751672 - 0 - 155020 - Active                                       |                                 |
| Timesheet                    |     |                 | Brittany Smith                                                        |                                 |
| Payable Time Summary         |     |                 | Administrative Assistant                                              | 37.50                           |
| Payable Time Detail          |     |                 | W40629176 - 0 - 155020 - Active                                       |                                 |
| Leave and Compensatory Tin   | ne  |                 | Sandeep Chaudhuri<br>Post-Doctoral Research Fellow                    | 27.50                           |
| Weekly Time Calendar         |     | $\sim$          | U01193376 - 1 - 155301 - Active                                       | 37.50                           |
| Request Absence              |     |                 | Molly Sagona                                                          |                                 |
| View Absence Requests        |     |                 | Grants Coordinator II<br>E10161829 - 0 - 155020 - Active              | 37.50                           |
| Absence Balances             |     |                 |                                                                       |                                 |
| Cancel Absences              |     |                 | Misty O'Donnell<br>Admin Coordinator I                                | 33.75                           |
| Absence Processing           |     |                 | W56259498 - 0 - 155401 - Active                                       |                                 |

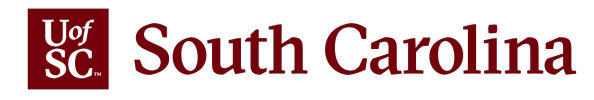

### **Understanding Timesheet Status**

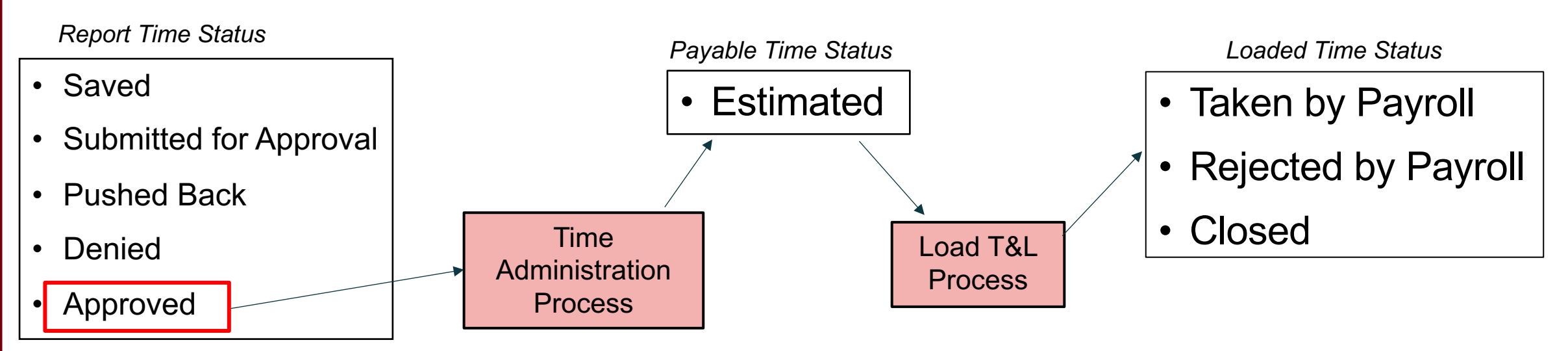

Approved: Reported time that is approved but not processed by Time Administration

**Estimated:** Approved reported time that has been processed by Time Administration and available to load to Payroll following the payroll calendar for that job

Taken by Payroll: Estimated payable time that has been loaded to Payroll for payment

**Rejected by Payroll:** Estimated payable time that was rejected during the load to Payroll. Some TRCs are supposed to reject as part of the process

**Closed:** Estimated payable time that was manually closed by Payroll. Some TRCs are supposed to be manually closed as part of the design.

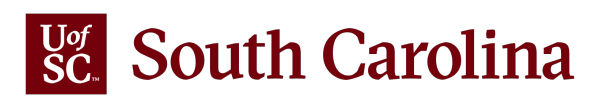

### Payable Time in Employee Self Service

| Time                        | Payable Time 😭 🗎 🙆  |                  |                |                 |  |  |  |
|-----------------------------|---------------------|------------------|----------------|-----------------|--|--|--|
| < 09/12/2021 - 09/18/2021 → |                     |                  |                |                 |  |  |  |
| Payable Time Details        |                     |                  |                |                 |  |  |  |
| Summary Detail              |                     |                  |                |                 |  |  |  |
| Date                        | Time Reporting Code | Quantity (Hours) | Payable Status | Estimated Gross |  |  |  |
| 09/13/2021                  | Regular Hours       | 7.50             | Estimated      | USD             |  |  |  |
| 09/14/2021                  | Regular Hours       | 7.50             | Estimated      | USD             |  |  |  |
| 09/15/2021                  | Regular Hours       | 7.50             | Estimated      | USD             |  |  |  |
| 09/16/2021                  | Regular Hours       | 7.50             | Estimated      | USD             |  |  |  |
| 09/17/2021                  | Regular Hours       | 7.50             | Estimated      | USD             |  |  |  |
|                             | Total               | 37.50            |                | USD             |  |  |  |
|                             |                     |                  |                |                 |  |  |  |

### **Understanding Timesheet Status**

### Payable Time Summary in the Time and Absence Workcenter

| K Manager Self Service          |   |                                |                  |          |                    | F                      | Payable Time Det  | ail             |                 | A 🕈 |
|---------------------------------|---|--------------------------------|------------------|----------|--------------------|------------------------|-------------------|-----------------|-----------------|-----|
| Scope C 🗘                       |   |                                |                  |          |                    |                        |                   |                 |                 |     |
| <ul> <li>My Scope</li> </ul>    |   | Payable Tin                    | ne Detail        |          |                    |                        |                   |                 |                 |     |
| - My Work                       |   |                                |                  |          |                    |                        | Employ            | vee ID X7290359 | 93              |     |
| Exceptions                      |   | Administrative Co<br>Actions + | oordinator I     | -        |                    |                        | Employment R      | ecord 0         |                 |     |
| Approvals ~                     |   | Start                          | Date 09/12/2021  |          |                    |                        |                   |                 |                 |     |
| Links                           |   | End                            | Date 09/18/2021  |          |                    |                        |                   |                 |                 |     |
| Approve Time and Absence $\sim$ |   | Payable Sta                    | atus Filter      |          |                    |                        |                   |                 |                 |     |
| Manage Time and Absence 🗸 🗸     |   | Payable Time (                 | D                |          |                    |                        |                   |                 |                 |     |
| Timesheet                       |   | Overview                       | Time Reporting E | Elements | Task <u>R</u> epor | ting Elements          | Cost and Approval | ⊪               |                 |     |
| Payable Time Summary            |   | Date                           | Status           | Reason ( | ode                | Time Reporting<br>Code | Quantity          | TRC Type        | Estimated Gross |     |
| Payable Time Detail             |   |                                |                  |          |                    |                        |                   |                 |                 | _   |
| Leave and Compensatory Time     |   | 09/13/2021                     | Estimated        |          |                    | REGHR                  | 7.50              | Hours           |                 |     |
| Weekly Time Calendar            | Ш | 09/14/2021                     | Estimated        |          |                    | REGHR                  | 7.50              | Hours           |                 |     |
| Request Absence                 |   | 09/15/2021                     | Estimated        |          |                    | REGHR                  | 7.50              | Hours           |                 |     |
| View Absence Requests           |   | 09/16/2021                     | Estimated        |          |                    | REGHR                  | 7.50              | Hours           |                 |     |
| Absence Balances                |   | 00/17/2021                     | Estimated        |          |                    | PEGUP                  | 7.50              | Hours           |                 |     |
| Cancel Absences                 |   | 08/11/2021                     | Csumated         |          |                    | REGHR                  | 7.50              | nours           |                 | J   |

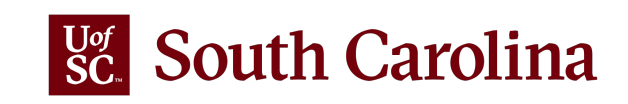

# TIPS AND REMINDERS

 The Notifications Flag is not functioning the way we thought it would. The project team is looking into this but in the meantime please ignore these notifications until we know more.

| K My Homepage            |     |                              | Pending Approvals                                           | 🔍 : 🏲 🕯                                                                       |
|--------------------------|-----|------------------------------|-------------------------------------------------------------|-------------------------------------------------------------------------------|
| Scope                    | C O |                              |                                                             | Actions (23) Alerts (17) View All C                                           |
| ▼ My Scope               |     |                              |                                                             | Absence Request for Generating Gillespin in swelting your                     |
|                          |     | All                          |                                                             | approval.                                                                     |
| My Work                  |     | Reported Time                | Quantity for Approval 0.00 Hours                            | Absence Request for Stacy Lee is awaiting your approval.                      |
| Exceptions               | ~   | April Ramos                  | 08/16/2021 - 08/21/2021                                     | Absence Request for Sage Condry is awaiting your                              |
| Allowable Exception      |     | Reported Time                | Quantity for Approval 0.00 Hours                            | approval.                                                                     |
| E. E                     |     | Reported Time                | Quantity for Approval 0.00 Hours                            | Absence Request for Sage Condry is awaiting your     approval.                |
| Fix Exception            |     | Deborah Richardson           | 08/15/2021 - 08/21/2021                                     | <ul> <li>Timesheet for Megan Joyner is awaiting for your approval.</li> </ul> |
| Approvals                | ~   | Reported Time                | Quantity for Approval 0.00 Hours                            | Abaren Derust for Maren June in surfice and                                   |
| Reported Time            | 14  | Deborah Richardson           | 08/23/2021 - 08/27/2021                                     | Absence Request for Wegan Joyner is awaiting your     approval.               |
| _ Linke                  |     | Reported Time<br>Rena Jarvis | Quantity for Approval 0.00 Hours<br>08/31/2021 - 09/03/2021 | <ul> <li>Timesheet for Velva George is awaiting for your approval.</li> </ul> |
| * LINKO                  |     | Reported Time                | Quantity for Approval 0.00 Hours                            | Timesheet for Gwendolyn Washington is awaiting for your                       |
| Approve Time and Absence | e 🗸 | Deborah Richardson           | 08/30/2021 - 09/03/2021                                     | approval.                                                                     |
|                          |     |                              |                                                             |                                                                               |

- New Managing Paid Holidays reference guide available on the Time/Labor and Absence Management Implementation webpage.
- For employees who are separating, please ensure that all absence requests are submitted and approved in the pay
  period prior to separation, if possible, but certainly by the date of separation if absences are unforeseen. Once an
  employee is inactive, managers and TL/ABS approvers cannot do this on behalf of employees and the Central Benefits
  Office has to step in.

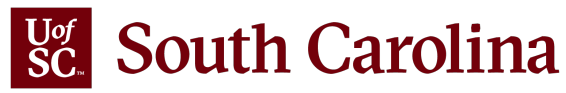

# FIXES ON THE WAY

- If an employee enters hours on an inactive job, the system will give an error and will not allow them to submit the timesheet.
- If an employee enters 0.00 hours on a timesheet, the system will give an error and will not allow them to submit the timesheet.
- Payroll status (Active or Terminated) and Employee Class (FTE, RGP, STU, DLI, etc.) has been added to the job description on the timesheet in ESS which should help the employee (specifically someone with a dual position) identify the correct timesheet.

| Time                                                                                                    |                                                                     |                           | Enter                                                    | Time                                                 |                           |                           | <b>A</b> C                | x 🟲 : 🗵    |
|----------------------------------------------------------------------------------------------------|---------------------------------------------------------------------|---------------------------|----------------------------------------------------------|------------------------------------------------------|---------------------------|---------------------------|---------------------------|------------|
| Empl Rec: 1 STU Terminated 100800 Undergraduate<br>Empl Rec: 0 STU Active 100800 Undergraduate Rec<br>Empl Rec: 1 STU Terminated 100800 Undergraduate<br>Empl Rec: 2 STU Active 440000 Supplemental Instru-<br>View Legend | e Research Asst 💙<br>search Asst<br>e Research Asst<br>uction Leade | 4                         | 19 September - 25<br>Weekly Period<br>Scheduled 0.00   R | September 2021<br>- PS Delivered<br>leported 0 Hours | •                         |                           | Save for La               | ter Submit |
| *Time Reporting Code                                                                                                    | 19-Sunday                                                           | 20-Monday                 | 21-Tuesday                                               | 22-Wednesday                                         | 23-Thursday               | 24-Friday                 | 25-Saturday               | Comp Time  |
|                                                                                                    | Scheduled 0<br>Reported 0                                           | Scheduled 0<br>Reported 0 | Scheduled 0<br>Reported 0                                | Scheduled 0<br>Reported 0                            | Scheduled 0<br>Reported 0 | Scheduled 0<br>Reported 0 | Scheduled 0<br>Reported 0 |            |
| <b>~</b>                                                                                                    |                                                                     |                           |                                                          |                                                      |                           |                           |                           |            |
| Comments                                                                                                    | $\bigcirc$                                                          | $\bigcirc$                | $\bigcirc$                                               | $\heartsuit$                                         | $\bigcirc$                | $\bigcirc$                | $\bigcirc$                |            |

• Adding Family Sick Leave to the Absence Balances Leave Statement to assist employees in tracking the calendar year usage (10 days maximum limit).

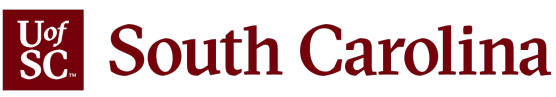

### South Carolina

GATEWAYS FOR: STUDENTS FACULTY & STAFF ALUMNI PARENTS CALENDAR MAP DIRECTORY GIVI

SEARCH SC.EDU

Q

#### **Payroll Department**

| Payroll I | Department |
|-----------|------------|
|-----------|------------|

#### My Payroll

Pay Dates

Direct Deposit

Forms

**International Payroll** 

#### Payroll Toolbox

**Payroll Schedules** 

Office Contacts

HCM PeopleSoft Resources

**Time/Labor and Absence** 

Management Implementation

To log in, use your Network Username and password. This requires two-factor authentication (DUO). The HCM PeopleSoft system replaces ITAMS.

Managing UofSC Paid Holidays in the Time and Absence System

Login to the HCM PeopleSoft System

**Time/Labor and Absence Management Implementation** 

pay, time and absence management together into one system.

Unsure what to do on your timesheet when a UofSC paid holiday rolls around. The <u>Manage Paid Holidays</u> [2<sup>7</sup> reference guide provides a quick summary of how holidays are managed in the Time and Absence System. It outlines actions needed by the employee, if any, and what the system will do for employees who did not work the holiday and what to do for employees who actually worked on the holiday.

Beginning August 1, 2021, UofSC employees will use a new time reporting and leave request

system. Replacing ITAMS and implementing additional modules in HCM PeopleSoft brings

### Notice to Managers: Receiving Timesheets/Absence Requests for Employees that are not your Direct Reports

If you receive an email requesting your approval of a timesheet or absence request for an employee that is not in your reporting structure or you are notified of this issue by a manager, please contact your HR Contact for assistance. A supervisor update will be needed to correct data so that the employee's correct supervisor will receive the emails.

An updated HR Contact listing for the Columbia campus is available if you are unsure who to reach out to within your college/department.

| -<br>Student Job Aids              | Expand all           |
|------------------------------------|----------------------|
| Employee Job Aids                  | $(\cdot)$            |
| Manager Job Aids                   | $( \mathbf{\cdot} )$ |
| TL/ABS Approver Job Aids           | $(\cdot)$            |
| Find Your Departmental Facilitator | $(\cdot)$            |

If you have any questions, please contact CMTEAM@sc.edu.

### TIME/LABOR AND ABSENCE MANAGEMENT IMPLEMENTATION WEBPAGE

Job Aids and Reference Guides are available for:

- Employees
- Managers
- TL/ABS Approvers

Listing of Departmental Facilitators, front line support for employees.

### Webpage URL:

https://sc.edu/about/offices\_and\_divisions/payroll/p ayroll\_toolbox/time\_labor\_and\_absence\_managem ent/index.php

### Link to the **Time and Absence System**: <u>hcm.ps.sc.edu</u>

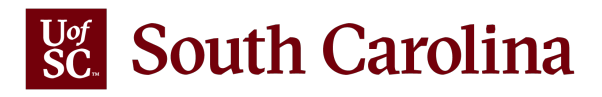

## **CONTACT INFORMATION**

For questions regarding **Timesheets** and **Exceptions**, please email Judy Timmons: <u>timmons5@mailbox.sc.edu</u>.

For question regarding Leave Requests and Balances, please contact Central Benefit's: <u>hrleave@mailbox.sc.edu</u>.

For general questions regarding the **Time and Absence System**, please email <u>CMTEAM@mailbox.sc.edu</u>.

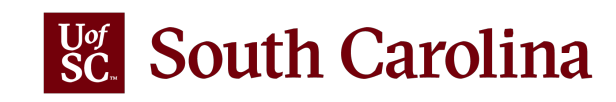

# THANK YOU!

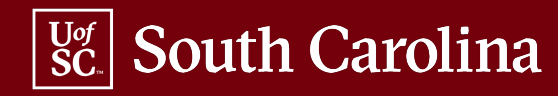